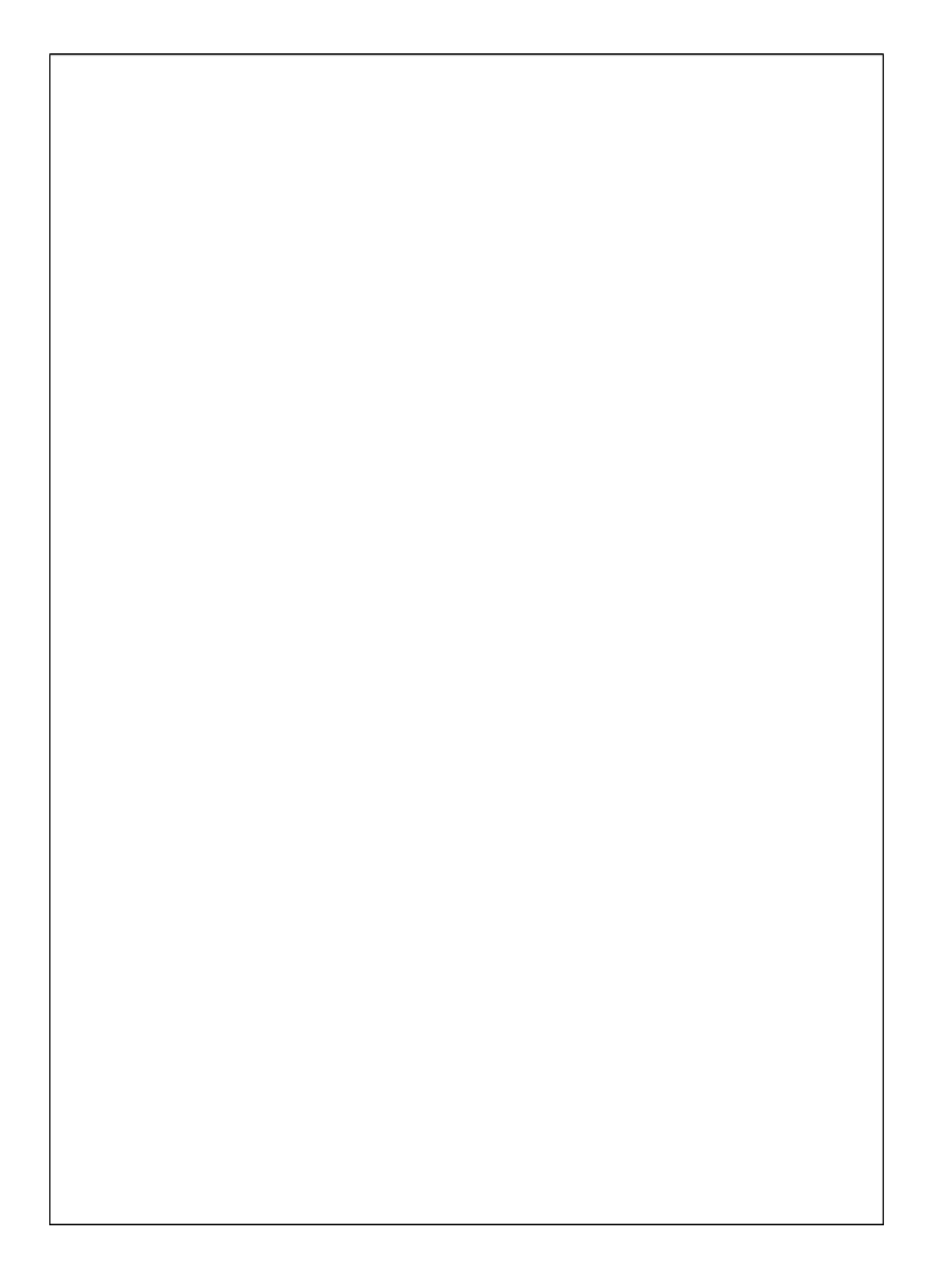

# Manual do Usuário

Thin Client R0/R0W

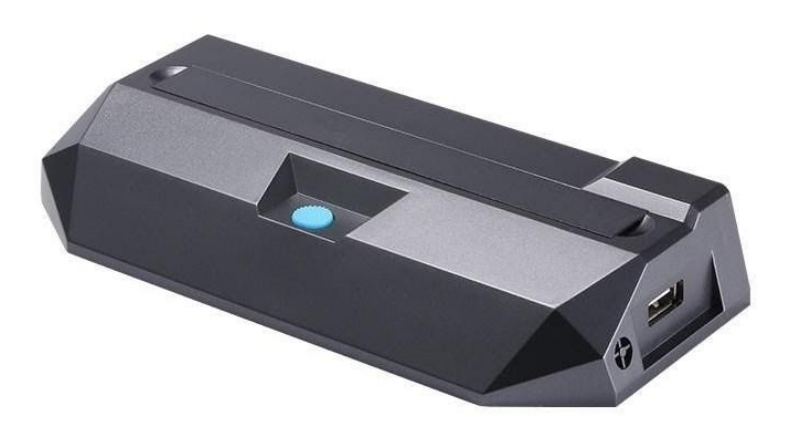

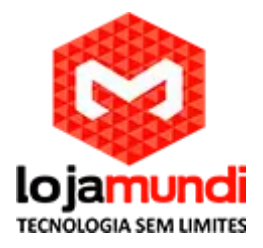

#### Declaração de uso:

- A imagem do produto no manual é apenas para referência;
- Não é permitido copiar o conteúdo do manual sem permissão;
- A interface e as funções mencionadas no manual podem ter diferenças devido a diferentes modelos e versões.
- O manual é apenas para fins de guia. Todas as declarações, informações e sugestões não constituem garantia ostensiva ou implícita.

### Ambiente de trabalho:

- Temperatura: -20 ~ 50 °C
- Umidade: 10% ~ 90%
- Pressão barométrica: 86Kpa ~ 106Kpa
- Especificações do adaptador de energia:
- Entrada: 100 ~ 240V , 50 ~ 60Hz
- Saída: 5V / 2A.Ripple é inferior a 50mV
- Aviso:
- Use o adaptador de energia fornecido com o produto.
- Não use o produto em ambientes de alta ou baixa temperatura e mantenha a ventilação e a dispersão de calor no ambiente de trabalho
- Não desconecte o plug durante o status de inicialização para evitar danos ao terminal.
- Não forneça energia por USB.

#### Operações básicas

- Conectando: Como a imagem mostra, conecte o terminal ao host atráves do switch. (suporte a conexão com wireless se o terminal foi incorporado ao módulo sem fio).
- Inicialização: Após ligar, pressione o botão interruptor e o sistema começa a inicialização.
- Desligar e reiniciar: Pressione o botão interruptor para desligar ou reiniciar o terminal.
- Output Saída de vídeo: O terminal possui 2 modos de saída de vídeo: VGA e HDMI. Por favor, escolha a
  porta correta unidaddo terminal e monitor.
- Gerenciamento de terminal: aqui, as facções de configuração mencionadas podem ser feitas no software de gerenciamento de terminal.

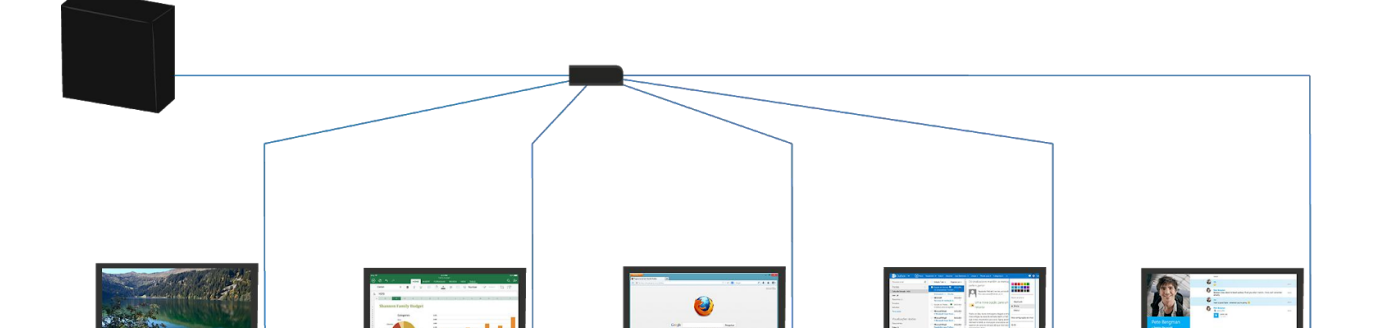

### Introdução

R0 possui 2 modos de trabalho:

1) Trabalha sozinho no sistema Ubuntu.

2) Conexão remota: R0 pode se conectar com o sistema operacional Windows e

sistema Linux após a configuração do servidor.

# Login

1) Login no Windows:

Etapa 1: Escolha o Módulo do Windows. Com o servidor de pesquisa automática tendo o software Hmanager pré-instalado, o endereço IP do servidor pode ser adicionado manualmente.

|   |                            | Windows Ubu<br>er IP Add Manually X<br>IP address:<br>Cit Cancel | untu<br>Kad Marwally<br>X<br>X<br>X<br>Login | 3 |
|---|----------------------------|------------------------------------------------------------------|----------------------------------------------|---|
| С | Version Info : R0-20180521 | CD<br>IP : 196.123.12.254                                        | MAC : DE:AE:DE:DE:12:22                      | * |
|   |                            |                                                                  |                                              |   |

Etapa 2: Faça o Login do servidor

Método 1: Escolha o IP do servidor, insira o nome de usuário e a senha que foram

configurados no servidor e faça o login.

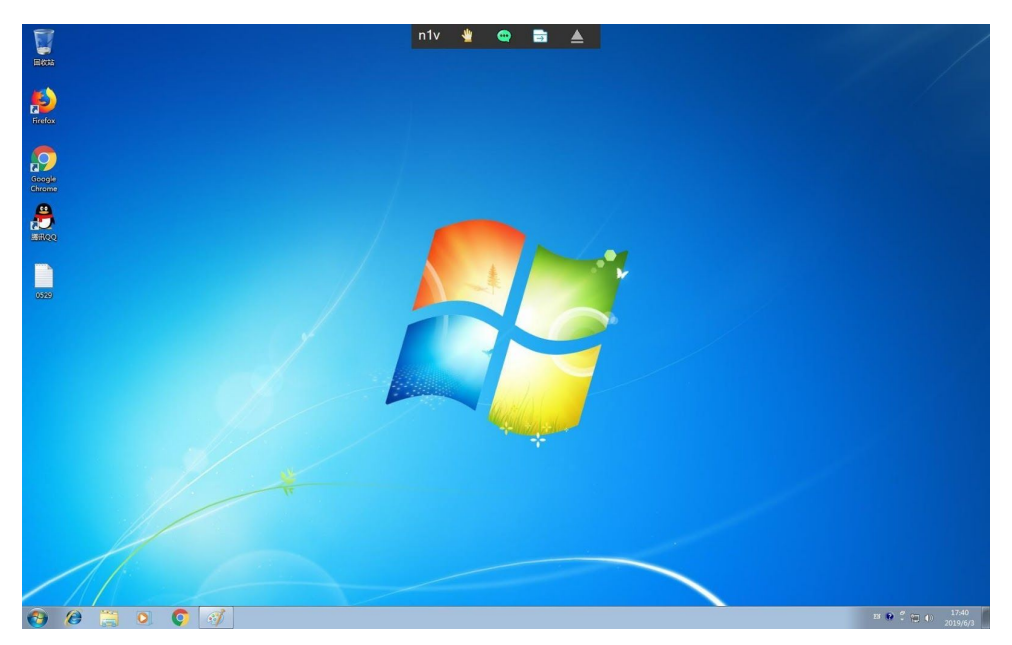

 Método 2: Para habilitar todos os usuários logados pelo Hmanager no servidor, consulte a introdução do software Hmanager.Linux Server Login :

Escolha Linux Module, faça o mesmo que o descrito acima no windows module.

Nota:

a) a versão do sistema Linux deve ser apenas para o ubuntu16.04.5 ou 16.04.6;

b) O patch ServerRdp deve estar pré-instalado no servidor.

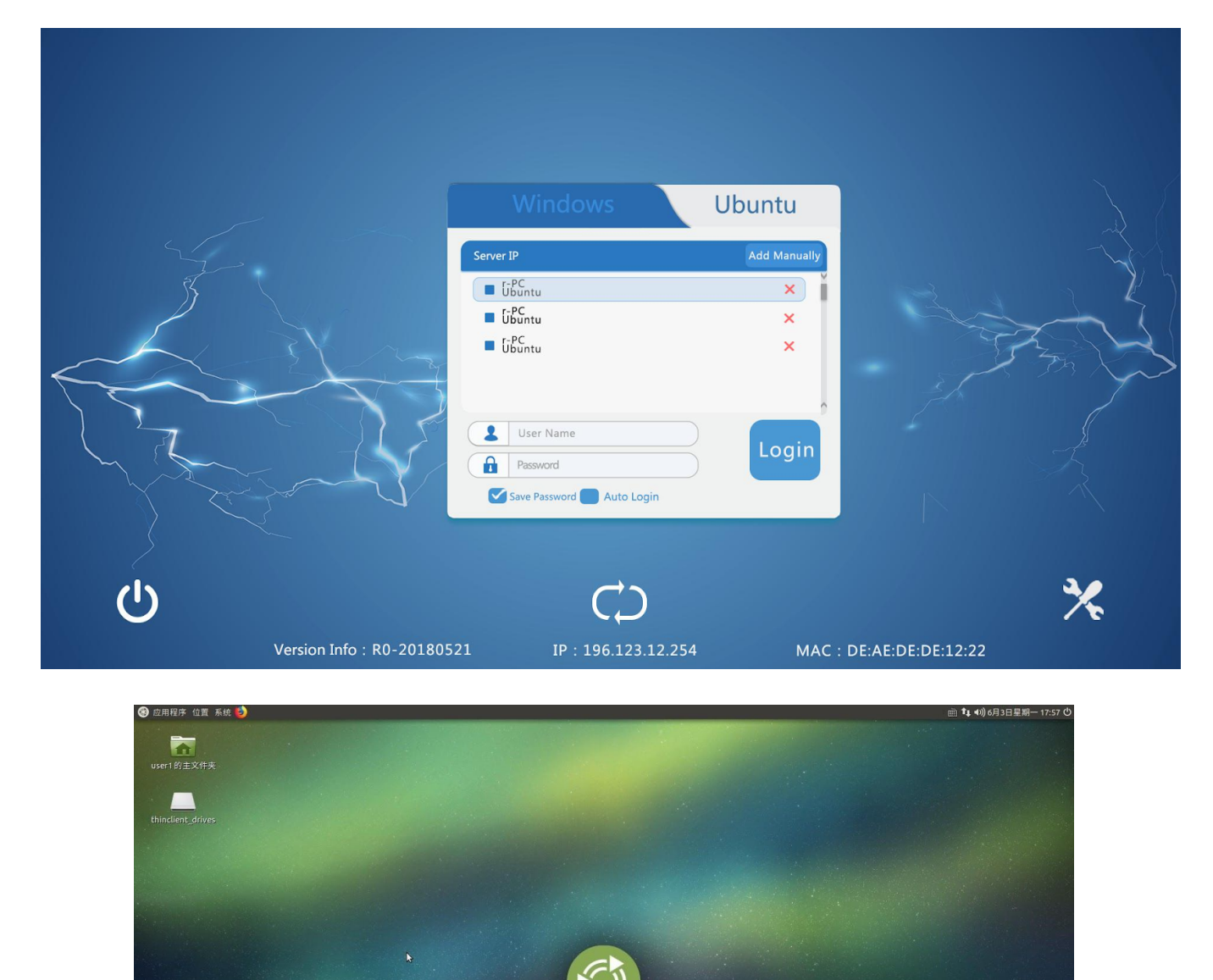

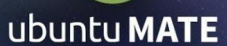

### 2) Sistema Ubuntu:

Clique no botão círculo, ele se transformará no Sistema Ubuntu.

|     |                            | Windows                                                                   | Ubuntu                      |                  |                |
|-----|----------------------------|---------------------------------------------------------------------------|-----------------------------|------------------|----------------|
| Z   |                            | erver IP<br>F-PC<br>winds 7<br>F-PC<br>r-PC<br>winds 7<br>s-PC<br>winds 7 | Add Manually<br>×<br>×<br>× |                  | and the second |
| L'L |                            | User Name Password Save Password Auto Login                               | Login<br>Switch X9/03/08    |                  |                |
|     | Version Info : R0-20180521 | IP : 196.123.12                                                           | 254 MAC : DI                | E:AE:DE:DE:12:22 | *              |

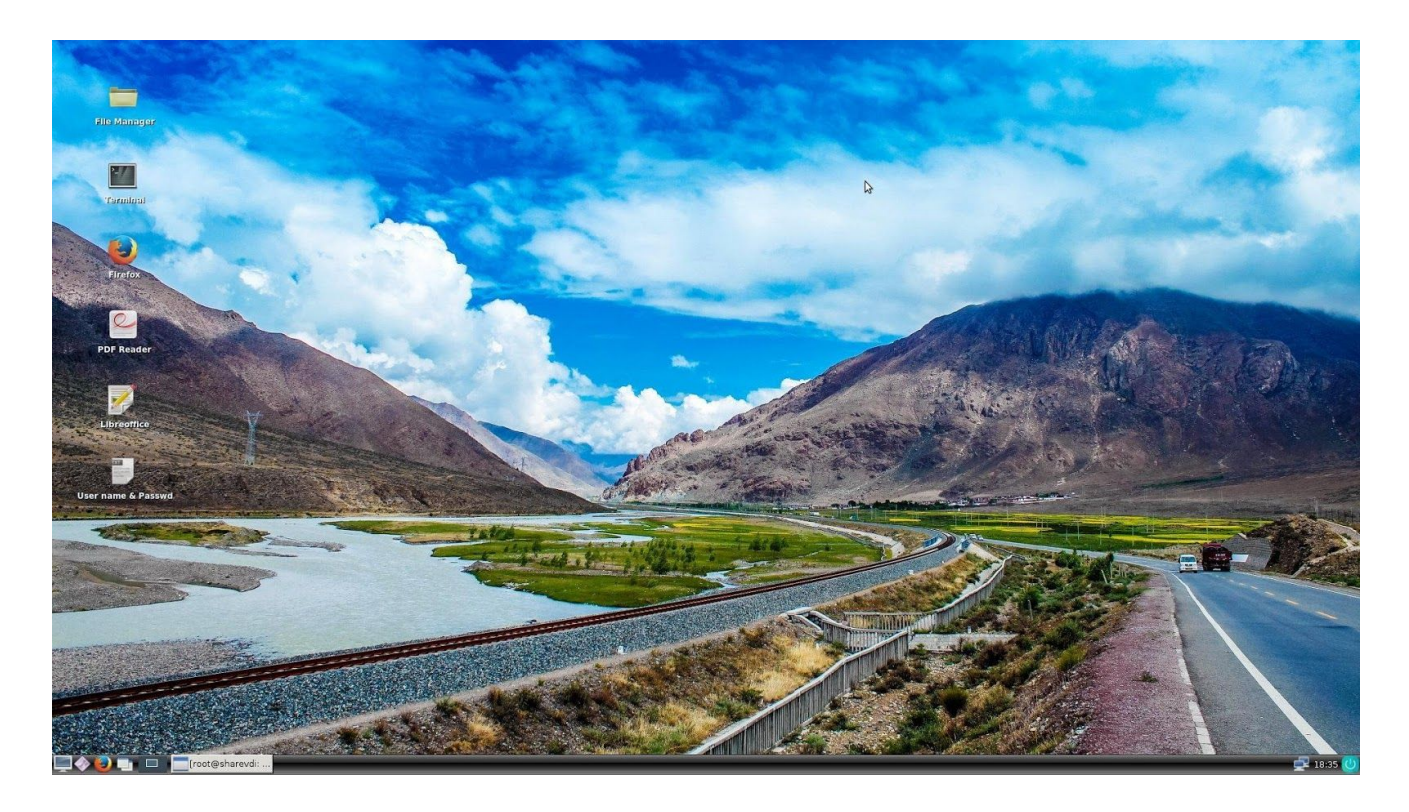

\* Devido ao armazenamento local limitado, use apenas o aplicativo padrão do escritório (Word / Excel) e o navegador, não instale nenhum aplicativo ou salve o arquivo na área de trabalho.

### Módulo de Função

|        |                            | Windows                                                                                        | Ubuntu                      |                          |   |
|--------|----------------------------|------------------------------------------------------------------------------------------------|-----------------------------|--------------------------|---|
|        |                            | rer IP<br>r-PC<br>winds 7<br>r-PC<br>winds 7<br>r-PC<br>winds 7<br>r-PC<br>winds 7<br>Password | Add Manually<br>×<br>×<br>× |                          |   |
| С<br>С | Version Info : R0-20180521 | Save Password Auto Login                                                                       | Switch XP/03/08<br>MAC : D  | Con<br>DE:AE:DE:DE:12:22 | * |

Clique no botão de configurações no canto inferior direito, entre no Painel de Controle, a senha inicial é nula.

O painel de controle inclui 4 partes:

- • Configuração de rede
- • Configuração de exibição
- Outra configuração

Você poderá

também:

Lembrar sua senha

Fazer AUTO LOGIN

Mudar para o sistema XP/2003/2008

## Configurações de Rede

| Network Setting<br>Display Setting<br>Other setting<br>Upgrade | IP address:<br>Use Dynamic IP Address<br>Use Bolow IP Address<br>IP address<br>Mask<br>Mask<br>DNS Address:<br>Use Bolow DNS Address<br>Use Bolow DNS Address<br>First DNS<br>Second DNS<br>Check Network<br>Check<br>Destination:<br>Save<br>Back |  |
|----------------------------------------------------------------|----------------------------------------------------------------------------------------------------|--|
|                                                                |                                                                                                    |  |

A configuração da rede com fio inclui IP dinâmico e IP estático.

IP dinâmico. Obtenha todas as informações apenas do servidor DHCP; a

configuração não pode ser revisada.

 IP estático. As informações de endereço IP, sub-rede, roteador e DNS devem estar de acordo com a rede atual.

Teste de rede. Para identificar se a rede entre o cliente e o servidor está conectada.

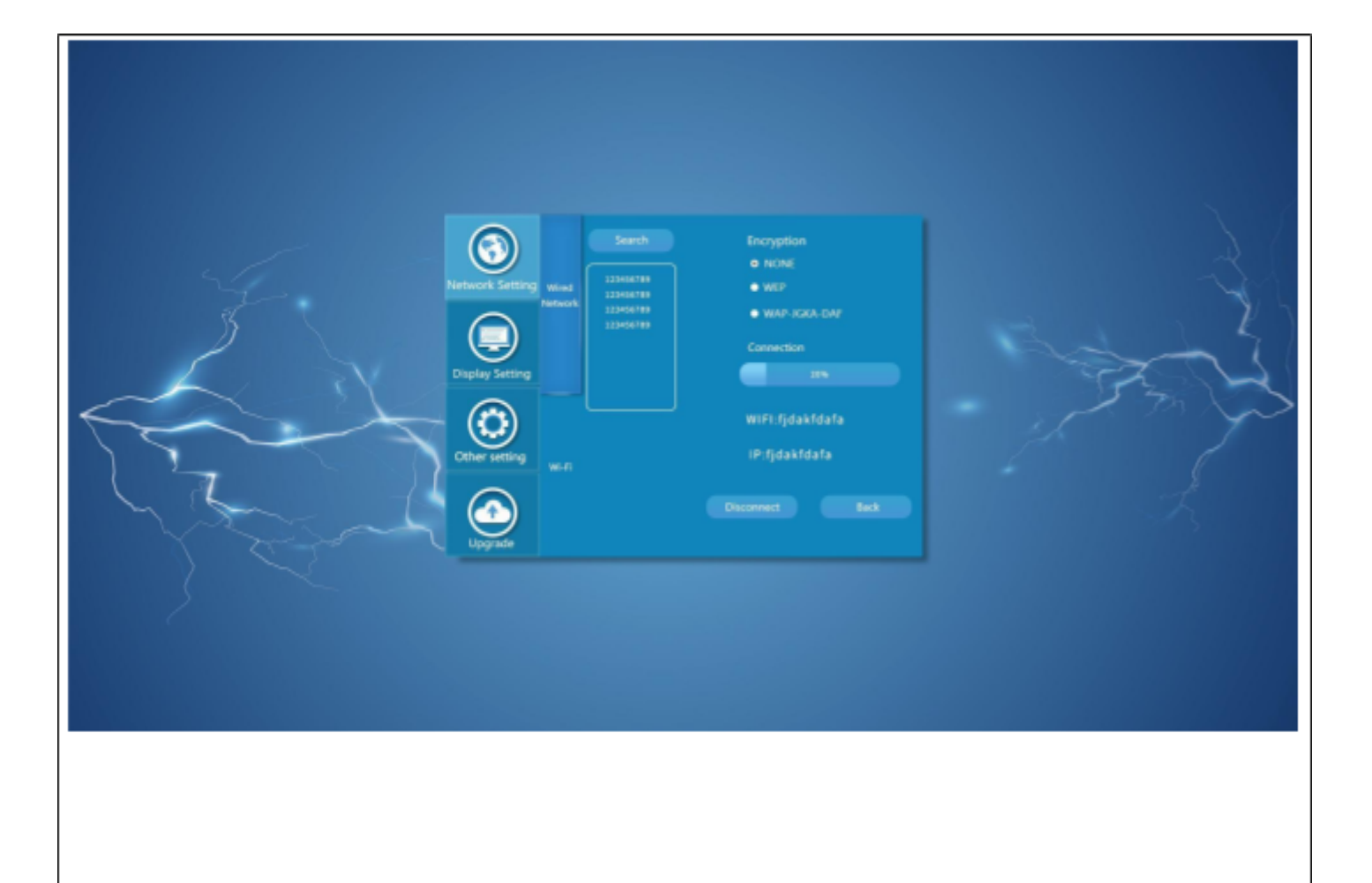

Clique em Pesquisar para encontrar o wi-fi disponível, insira a senha e conecte-se.

Método de criptografia: NENHUM, WEP, WPA-JGKA-DAF

 Clique em "Conectar" para ver a barra de progresso da conexão; Clique em "Desconectar" para desconectar a conexão wi-fi.

### Configuração de Tela

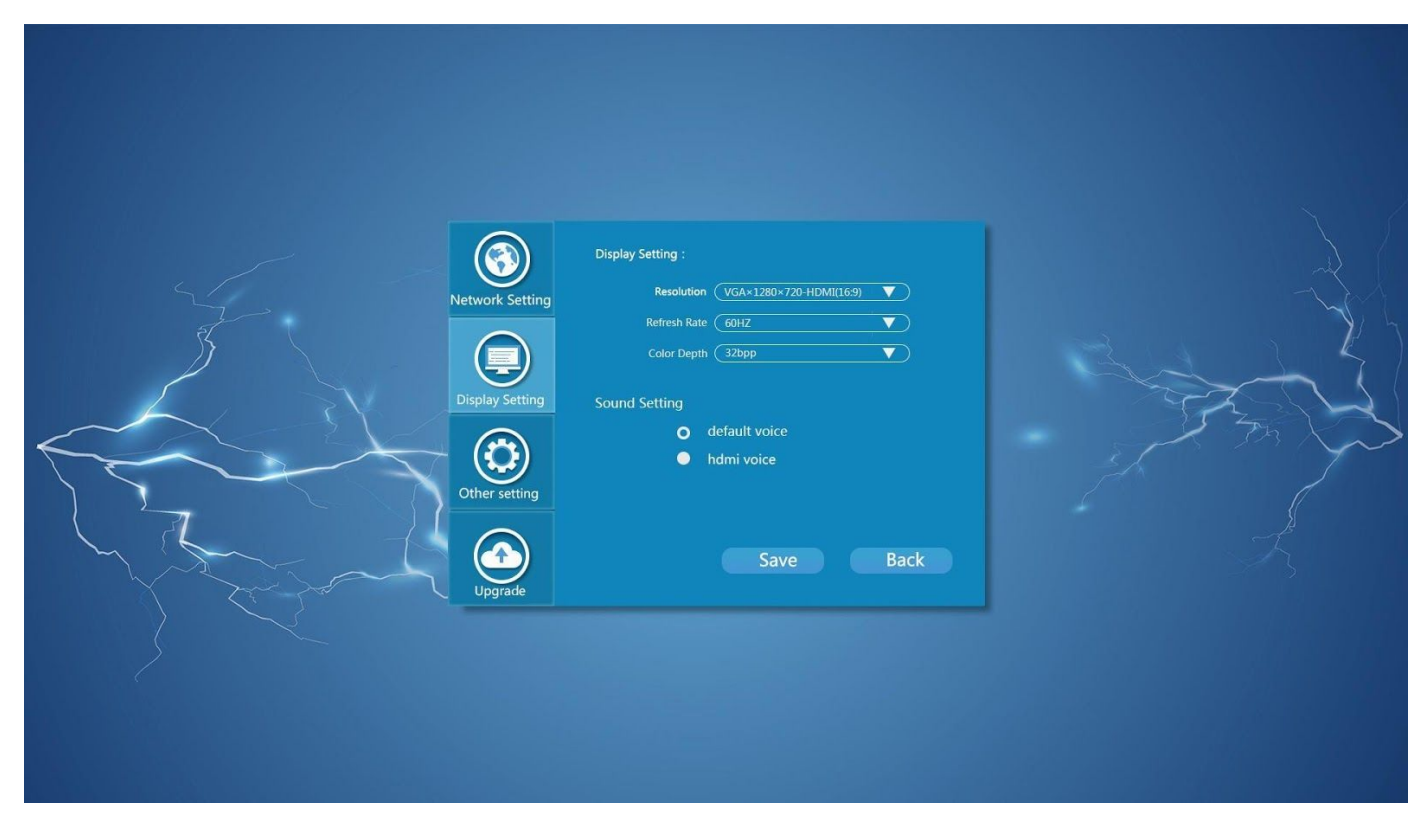

A configuração da tela inclui: Resolução / taxa de atualização (60HZ por padrão) /

Profundidade de cor (suporte 16bpp e 32bpp).

- \* A resolução padrão de fábrica é 1024 \* 768 (4: 3) somente para conexão VGA.
- \* Defina a resolução como VGA \* 1280 \* 720\_HDMI (16: 9) ou VGA \* 1920 \* 1080\_HDMI (16: 9)

antes de conectar com o cabo HDMI.

## Outras Configurações

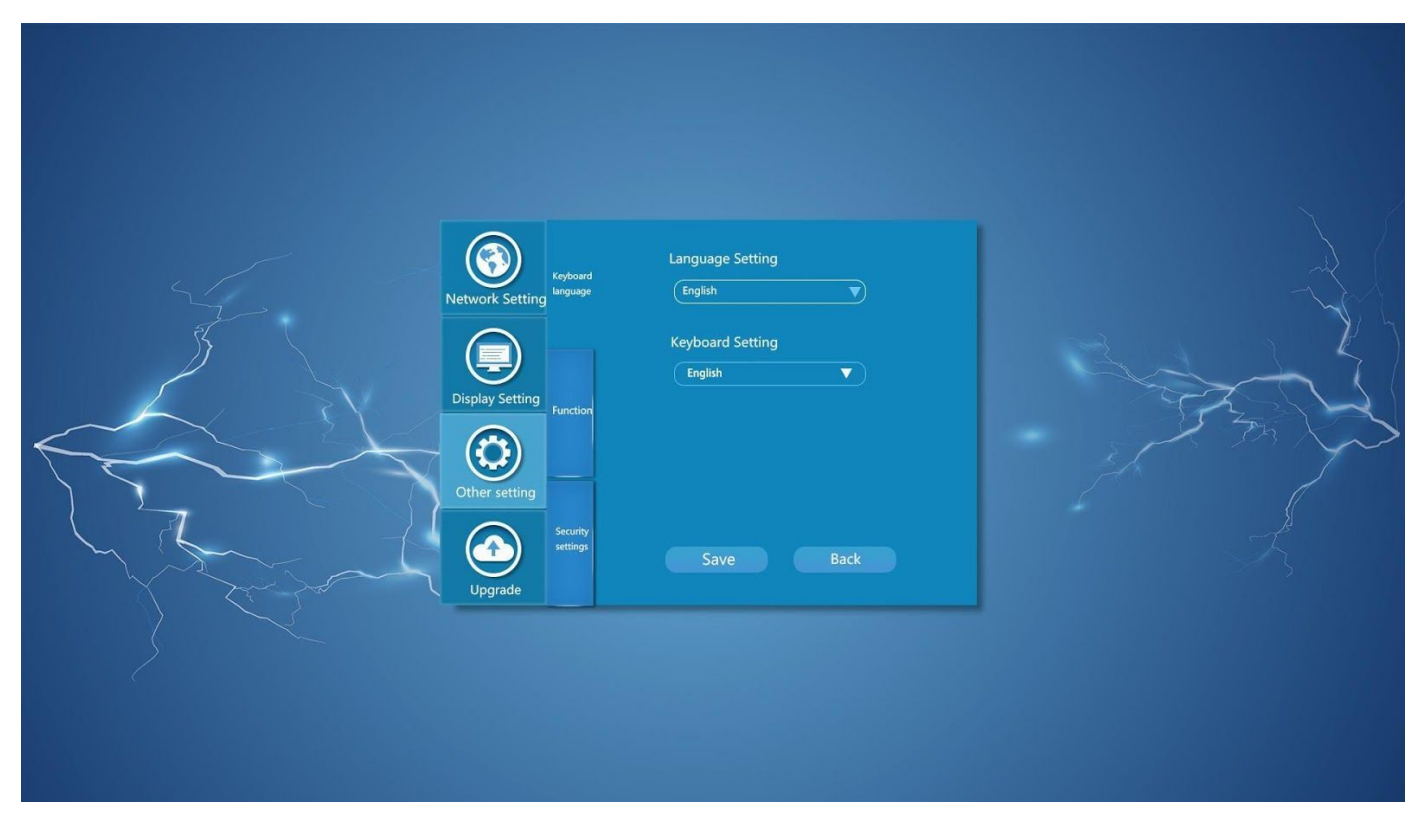

Outras configurações incluem:

Configuração de teclado e idioma para interface de terminal.

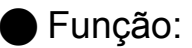

Reconexão automática

Personalize LOGO

Nome do host local

Atraso de reconexão automática

\* HW Detect destina-se apenas a engenheiros de R&D e não está disponível para usuários, nem mesmo para técnicos.

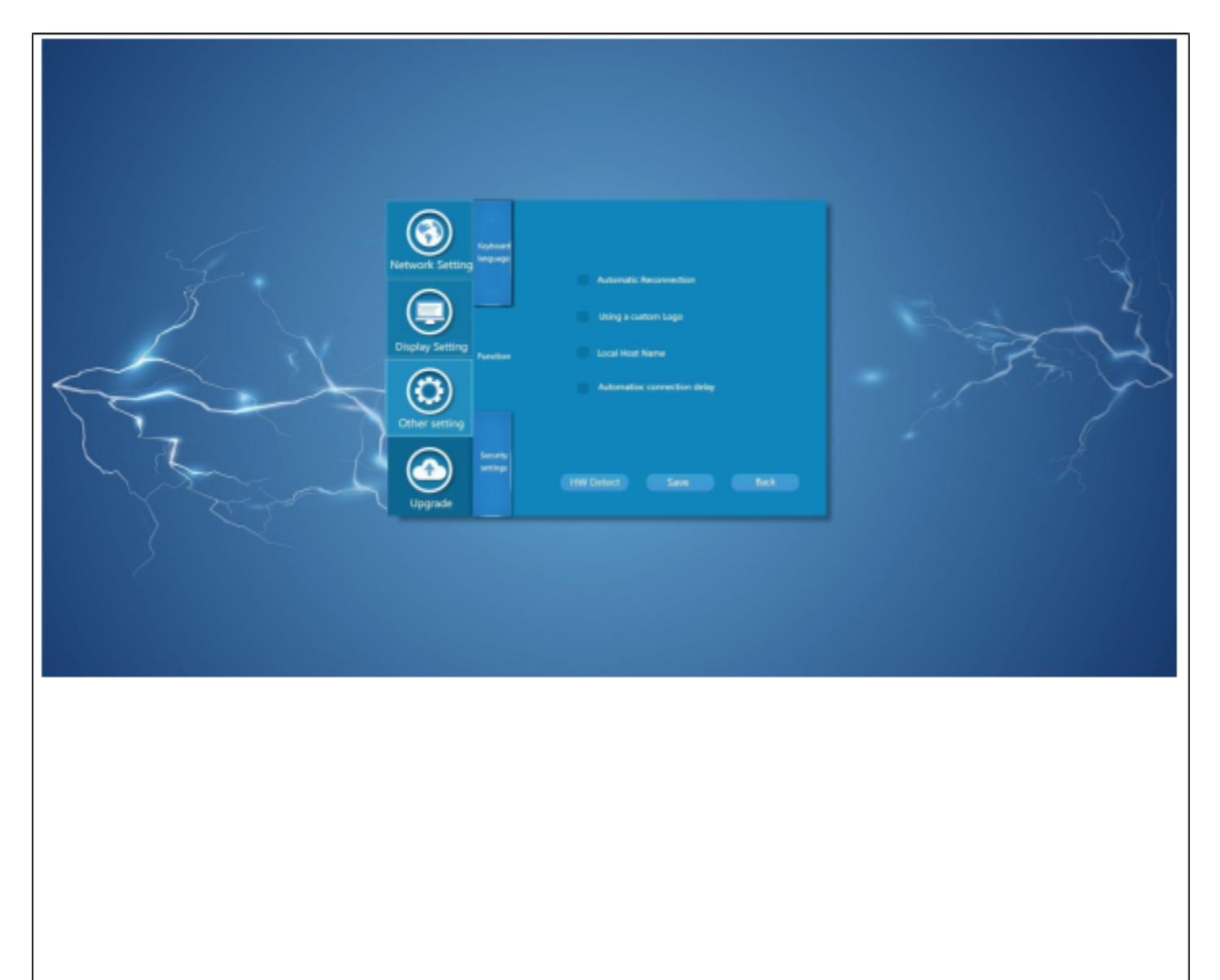

Configurações de Segurança

Configure a senha para o módulo do painel de controle.

## Upgrade

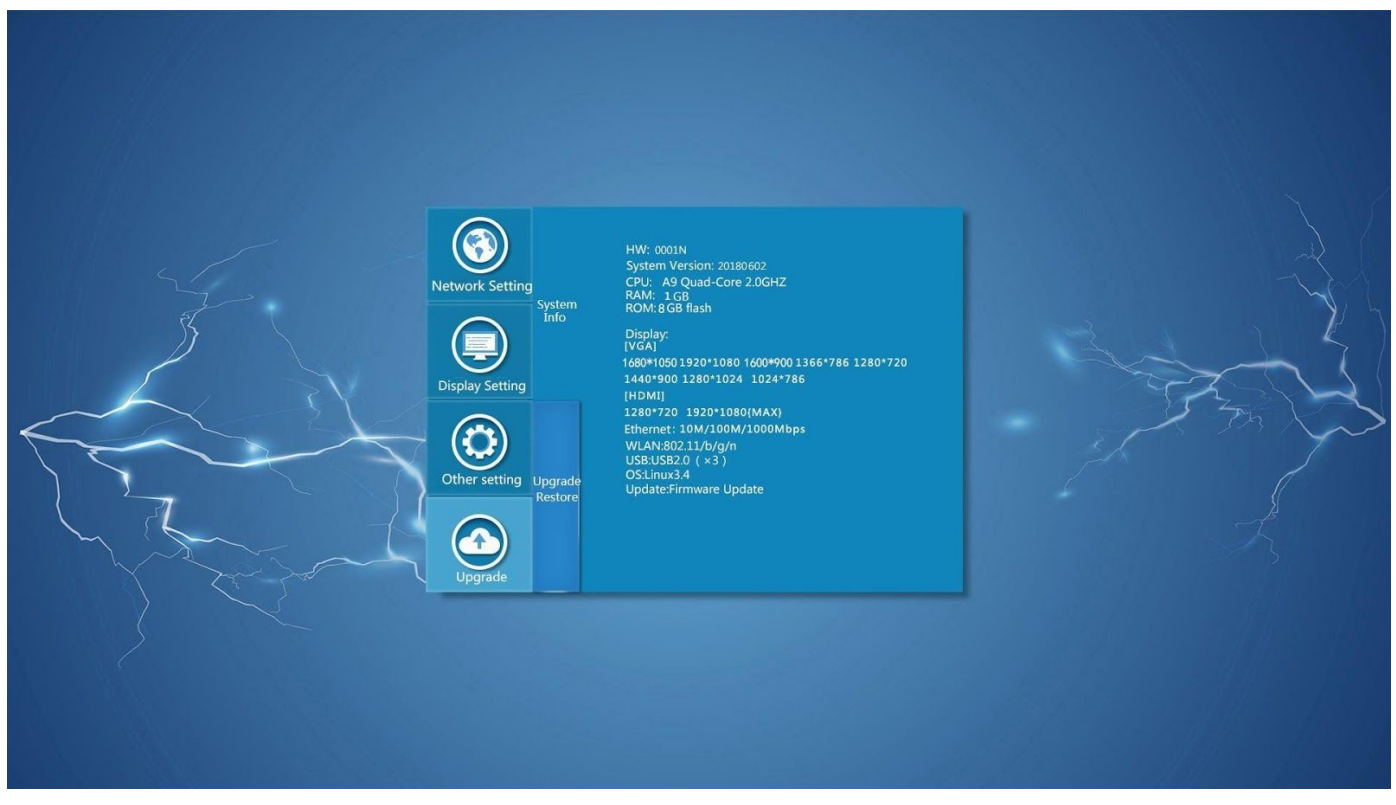

Informações do sistema

Informações da versão do terminal.

Atualizar e restaurar

\* Não é necessário atualizar o terminal se ele funcionar normalmente. O sistema pode falhar se a atualização falhar.

Como atualizar o terminal?

Copie o firmware do fabricante para o disco flash USB e clique em Atualização local. O disco flash USB deve estar claro no formato NTFS, não use o que foi feito antes do sistema mestre;

Clique em Restaurar para restaurar a configuração original de fábrica.

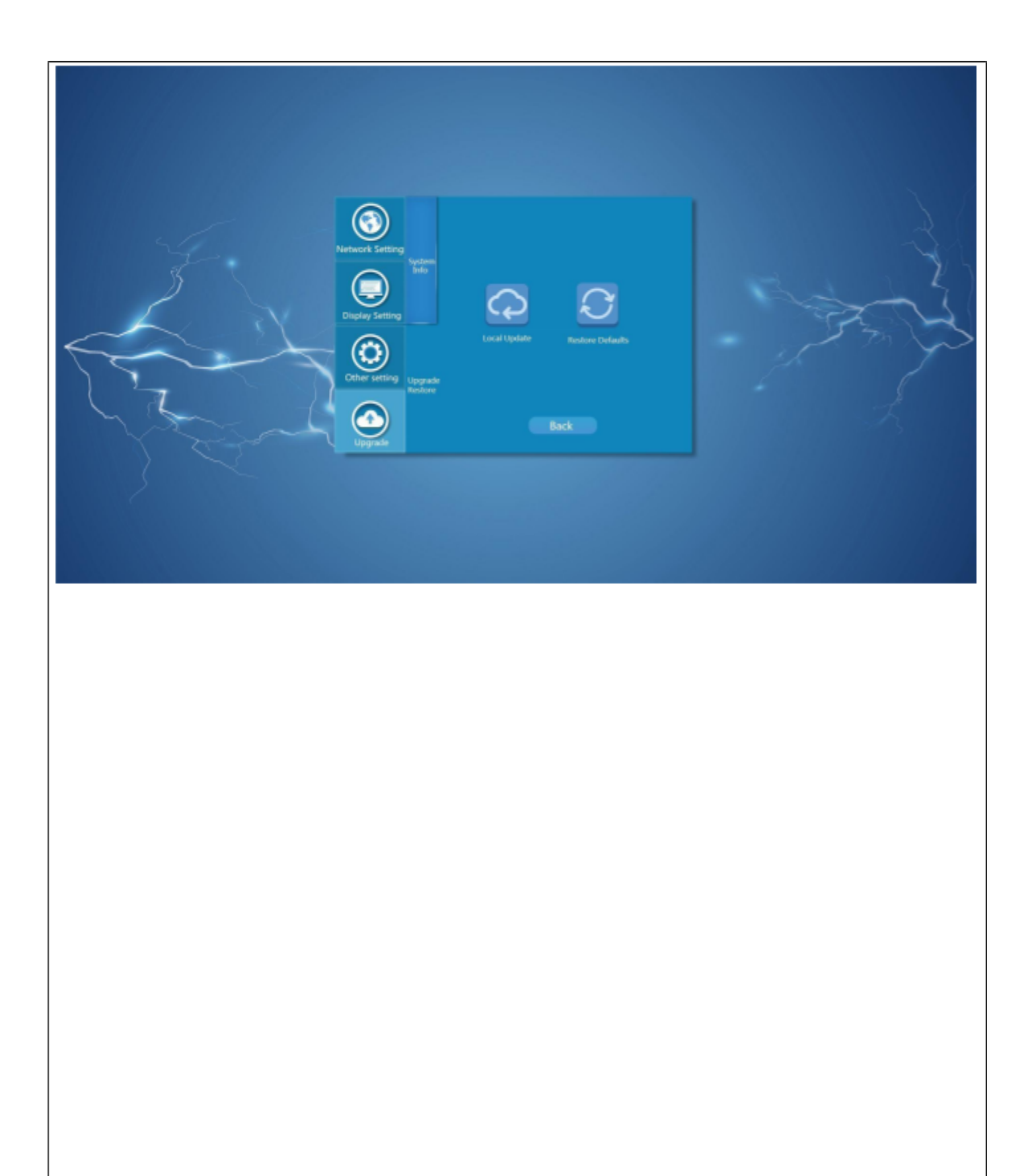

\*Não mova, desligue ou conecte outro disco flash USB ao terminal durante a atualização.